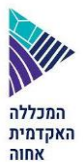

## <u>רישום לבחינת אמיר"ם/יעלנ"ט – הסבר לנרשמים חדשים</u>

## <u>שימו לב: לא ניתן להירשם דרך הנייד, הרישום יעשה באמצעות מחשב בלבד\*</u>

ראשית יש להיכנס לגוגל ולרשום - מכללת אחוה רישום לאמירם

מחפשים את הכותרת בה כתוב - 'בחינות מיון וסיווג מכללת אחוה', כדי להגיע ישירות לדף הרישום לבחינות מיון וסיווג באתר המכללה

בעמוד הרישום יש כותרת – 'הרשמה למבחן אמיר"ם' תחתיה יש לינק שבו כתוב 'לפורטל למועמד'. יש ללחוץ עליו כדי להגיע למסך הרישום הנמצא בעמוד מידע למועמד. לאחר מכן יש להזין את מספר תעודת הזהות וללחוץ על כפתור האישור.

עם לחיצה על האישור אתם תועברו למסך נוסף ובו בסרגל הכלים עליכם לבחור 'רישום לבחינות כניסה'. לאחר מכן, יפתח חלון נוסף ובו עליכם לבחור את סוג הבחינה והמועד המבוקש.

לאחר בחירת הבחינה והמועד יש ללחוץ על 'בצע רישום' ומיד תעברו למסך של תשלום בכרטיס אשראי. עלות הבחינה היא 252 ₪.

לאחר השלמת הרישום יישלח אליכם מייל עם פרטי הבחינה וקבלה על התשלום

## שימו לב!

\*\*ניתן לבטל עד שבועיים לפני מועד הבחינה בלבד.

\*\*\*ניתן לגשת לבחינה חוזרת לאחר 35 יום ממועד הבחינה הקודם.

## ביטול הרשמה

ניתן לבטל רישום לבחינה עד 14 ימים לפני מועד הבחינה. מספר הימים לבחינה מופיע במסך הרישום לבחינה. על מנת לבטל יש ללחוץ על לחצן 'ביטול הרשמה' ובמסך שייפתח ללחוץ על 'אישור'. עם הלחיצה על האישור תקבלו הודעה עליה כתוב 'הרשמתך בוטלה בהצלחה. כמו כן, תישלח הודעה במייל עם פרטי הביטול.

על מנת להשלים את תהליך ביטול הרישום ולקבל זיכוי יש לפנות למדור שכר לימוד בטלפון 3622\* שלוחה 3

במידה ונתקלת בבעיה בתהליך הרישום ניתן לפנות למרכז מידע בטלפון 3622\* שלוחה 1